Log-in เข้าสู่ระบบปฏิบัติการ Microsoft Windows เมื่อเปิดใช้เครื่องคอมพิวเตอร์ภายในมหาวิทยาลัย (STOU Domain)

เพื่อให้สอดคล้องกับการบังคับใช้พระราชบัญญัติว่าด้วยการกระทำความผิดเกี่ยวกับคอมพิวเตอร์ พ.ศ. 2550 ในมาตรา 26 วรรค 2 ซึ่งระบุไว้ว่า "ผู้ใช้บริการจะต้องเก็บรักษาข้อมูลของผู้ใช้บริการเท่าที่จำเป็นเพื่อให้ สามารถระบุตัวผู้ใช้บริการ นับตั้งแต่เริ่มใช้บริการและต้องเก็บรักษาเป็นเวลาไม่น้อยกว่าเก้าสิบวัน นับตั้งแต่การใช้ บริการสิ้นสุดลง" ด้วยการกำหนดให้ผู้ใช้คอมพิวเตอร์ของมหาวิทยาลัยทุกคนต้องทำการ log-in เพื่อเป็นการแสดง ตัวตนก่อนการเข้าใช้งานคอมพิวเตอร์ทุกเครื่องของมหาวิทยาลัยที่เชื่อมต่อเข้าสู่อินเทอร์เน็ตผ่านทางระบบ เครือข่าย STOUnet เสมอ ด้วยการพิมพ์ username และ password และให้ทำการ log-off ออกจากระบบทุกครั้ง เมื่อใช้งานเสร็จ เพื่อป้องกันมิให้บุคคลอื่นเข้ามาสวมสิทธิ์ หรือแอบอ้างใช้งานคอมพิวเตอร์ในนามของเรา

บุคลากรที่ต้องการขอ username และ password เพื่อเข้าใช้ระบบ STOU Domain สามารถ Download แบบฟอร์ม ได้ที่

(<u>https://ocs-intra.stou.ac.th/files/แบบฟอร์ม-ฝคค/F-OCS-6505-05%20แบบฟอร์มขอใช้บริการบัญซีผู้ใช้งาน</u> ระบบเครือข่าย%20STOUNet.docx.pdf)

กรอกแบบฟอร์มใบสมัครให้ถูกต้อง ครบถ้วน และส่งไปยังสำนักงานเลขานุการ สำนักคอมพิวเตอร์ อาคารบริการ 1 ชั้น 4 เพื่อให้ผู้อำนวยการสำนักคอมพิวเตอร์พิจารณาอนุมัติ

หลังจากนั้นผู้ดูแลระบบจะบันทึกข้อมูลส่วนตัวของผู้สมัคร และแจ้งให้ผู้สมัครไปลงทะเบียนบัญชีผู้ใช้งาน (Register) เพื่อขอ username และ Password ได้ที่ <u>https://account.stou.ac.th/WebForms/VerifyData.aspx</u> (ดูวิธีการลงทะเบียนได้ที่ <u>https://account.stou.ac.th/Documents/Method Register Staff.pdf</u>) **หมายเหตุ** สมาชิกสามารถเปลี่ยนแปลง password (รหัสผ่าน) เองได้ที่

https://account.stou.ac.th/WebForms/ChangePassword.aspx

## 2. ระบบ Microsoft 365 Education บนบริการคลาวด์ (<u>https://login.microsoftonline.com/</u>)

- 2.1. บริการระบบจดหมายอิเล็กทรอนิกส์ (e-mail) <u>https://outlook.office.com/mail/</u>
- 2.2. บริการซอฟต์แวร์เพื่อการสื่อสาร ประชุม (Microsoft Teams) <u>https://teams.microsoft.com/</u>
- 2.3. บริการเก็บข้อมูล (Storage) ที่อยู่บนคลาวด์ (OneDrive) <u>https://stou-my.sharepoint.com/</u>

บุคลากรที่ต้องการขอ username และ password เพื่อเข้าใช้ระบบ M365 Education สามารถ Download แบบฟอร์ม ได้ที่

(<u>https://ocs-intra.stou.ac.th/files/แบบฟอร์ม-ฝคค/F-OCS-6505-05%20แบบฟอร์มขอใช้บริการบัญซีผู้ใช้งาน</u> <u>ระบบเครือข่าย%20STOUNet.docx.pdf</u>)

กรอกแบบฟอร์มใบสมัครให้ถูกต้อง ครบถ้วน และส่งไปยังสำนักงานเลขานุการ สำนักคอมพิวเตอร์ อาคารบริการ 1 ชั้น 4 เพื่อให้ผู้อำนวยการสำนักคอมพิวเตอร์พิจารณาอนุมัติ

หลังจากนั้นผู้ดูแลระบบจะบันทึกข้อมูลส่วนตัวของผู้สมัคร และแจ้งให้ผู้สมัครไปลงทะเบียนบัญชีผู้ใช้งาน (Register) เพื่อขอ username และ Password ได้ที่ <u>https://account.stou.ac.th/WebForms/VerifyData.aspx</u> (ดูวิธีการลงทะเบียนได้ที่ <u>https://account.stou.ac.th/Documents/Method\_Register\_Staff.pdf</u>) **หมายเหตุ** สมาชิกสามารถเปลี่ยนแปลง password (รหัสผ่าน) เองได้ที่ <u>https://account.stou.ac.th/WebForms/ChangePassword.aspx</u>

หากท่านใดเป็นสมาชิกในระบบ STOU Domain และ Microsoft 365 Education จะใช้ username และ password ชุดเดียวกันในการเข้าระบบ และถ้าทำการเปลี่ยนแปลง password ทั้งสองระบบก็จะต้องใช้ password ตัวใหม่ที่ทำการเปลี่ยน ด้วยเช่นกัน 3. ระบบเครือข่ายไร้สายของมหาวิทยาลัย (STOU-WiFi) เพื่อใช้งานอินเทอร์เน็ตภายในมหาวิทยาลัยฯ

บุคลากรสามารถใช้งานอินเทอร์เน็ต (ในบริเวณสถานที่ติดตั้ง Access Point) โดยผ่านระบบเครือข่าย ไร้สายของมหาวิทยาลัยได้ โดยมีสัญญาณ SSID ดังนี้

 STOU Hotspot บุคลากรสามารถเชื่อมต่อได้ โดยใช้ Username และ Password ชุดเดียวกับ Log-in STOU Domain และ Log-in Microsoft 365 Education ในการตรวจสอบสิทธิ์ (Authentication)

 STOU Members บุคลากรสามารถเชื่อมต่อได้ ด้วยการลงทะเบียนชุด Mac Address ของอุปกรณ์ เครื่องคอมพิวเตอร์ หรือ Mobile Device ที่เว็บไซต์ <u>https://macrigis.stou.ac.th</u> โดยใช้ Username และ Password ชุดเดียวกับ Log-in STOU Domain และ Log-in Microsoft 365 Education ในการตรวจสอบสิทธิ์ (Authentication) ในการลงทะเบียน

(ดูสถานที่ติดตั้ง Access Point ได้ที่ <u>https://account.stou.ac.th/Documents/Place\_Wifi.pdf</u>) (ดูวิธีการติดตั้งและการใช้งานเครือข่ายไร้สาย ได้ที่

https://account.stou.ac.th/Documents/Setup Use Wifi Staff.pdf)

คำเตือน เครื่องคอมพิวเตอร์ที่จะนำมาใช้เชื่อมต่ออินเทอร์เน็ตผ่านระบบเครือข่ายไร้สายของ มหาวิทยาลัย จะต้องมีสิทธิการใช้งาน (license) สำหรับระบบปฏิบัติการ Microsoft Windows อย่างถูกต้อง เท่านั้น ในกรณีที่ ท่านไม่แน่ใจในเรื่องนี้ ขอให้หลีกเลี่ยงการเชื่อมต่ออินเทอร์เน็ตผ่านทางระบบเครือข่ายไร้สายของ มหาวิทยาลัยฯ และมหาวิทยาลัยฯ ขอสงวนสิทธิ์ไม่รับผิดชอบปัญหาใด ๆ ที่เกิดจากการนำเครื่องคอมพิวเตอร์ที่มี ปัญหาด้านสิทธิการใช้ซอฟต์แวร์ มาใช้ในมหาวิทยาลัยฯ

4. ระบบการเชื่อมต่อเข้ากับเครือข่ายภายในโดยผ่านหน้า Web Browser (STOU SSL VPN) เพื่อใช้ค้น ข้อมูลจากเว็บไซต์ของสำนักบรรณสารสนเทศ และระบบบริการสารสนเทศ มสธ.

SSL VPN สำหรับบุคลากรที่ใช้การสื่อสารอินเทอร์เน็ตผ่านบริการจาก ISP ค่ายต่าง ๆ (ที่ไม่ใช่ของ มหาวิทยาลัยฯ) หลังจากนั้น บุคลากรสามารถเปิดเว็บไซต์ Library หรือ eService ได้ โดยใช้ Username และ Password ชุดเดียวกับ Log-in STOU Domain และ Log-in Microsoft 365 Education ด้วยการ Authentication ที่เว็บไซต์ <u>https://vpn.stou.ac.th</u>

(ดูวิธีการใช้งาน STOU SSL VPN ได้ที่ <u>https://account.stou.ac.th/Documents/Use\_SSL\_VPN\_Staff.pdf</u>)